## クイックリファレンスガイド - Apex サプライヤーポータル

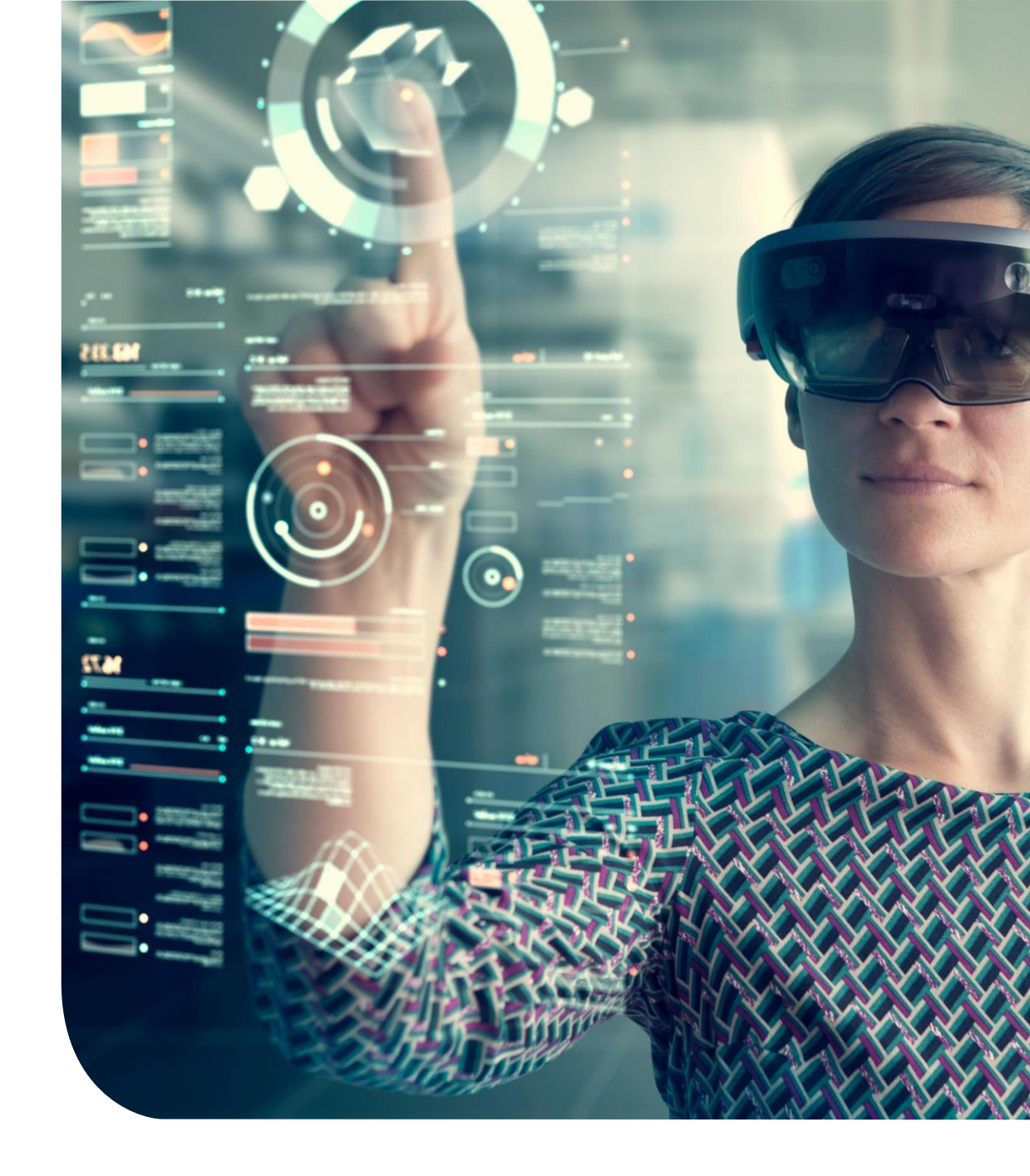

## サプライヤー様登録システム(APEX)導入のご案内とご登録のお願い (Takeda)

平素は格別のご高配を賜り、厚く御礼申し上げます。 この度は、弊社とのお取引をご快諾 いただき、重ねて御礼申し上げます。

さて、この度の新規お取引開始にあたり、今後の手続きをより円滑に進めるため、 弊社では2025年6月より、サプライヤー様専用の登録システム「APEX サプライヤーポータ ル」を導入いたしました。

つきましては、誠にお手数をおかけいたしますが、本システムへ貴社情報をご登録ください ますよう、ご協力をお願い申し上げます。

ご多忙の折、大変恐縮ではございますが、何卒よろしくお願い申し上げます。

武田薬品工業株式会社 タケダビジネスソリューションズ

## 新システムの「サプライヤ招待登録」のフロー

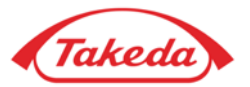

下記フローの手続きが発生します。ご協力の程よろしくお願いいたします。

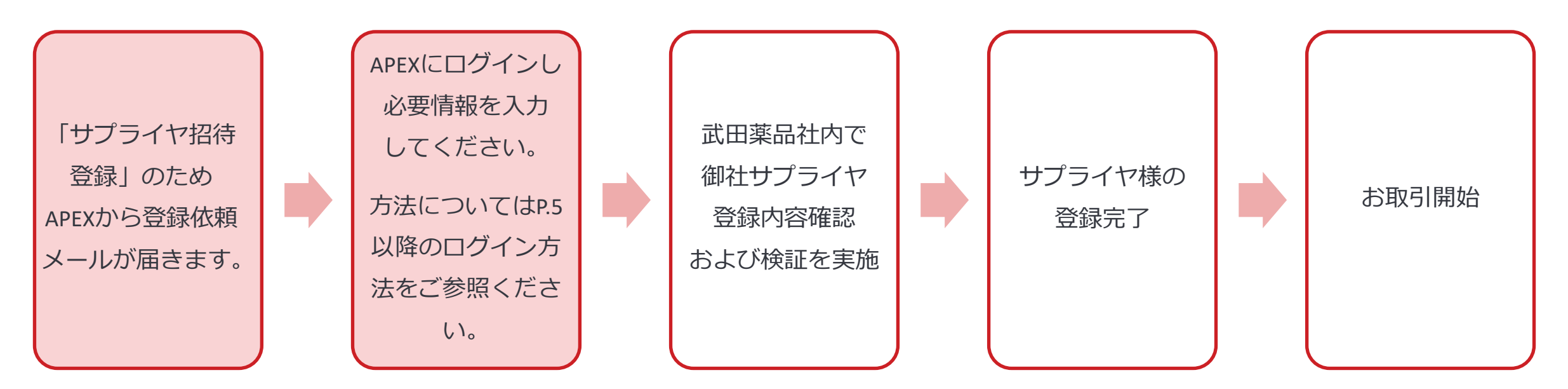

【お問い合わせ先】

- ・ APEXへの入力方法でのご不明点・トラブル等: <u>global.supplier.onboarding.operations@takeda.com</u>
- ・ビジネスに関するご質問:弊社ビジネス担当者へ直接問い合わせいただきますようお願いいたします。

弊社ビジネス担当者から承諾書などの提出依頼があった場合は、合わせて弊社ビジネス担当者へ ご提出をよろしくお願いいたします。

サプライヤ招待メール見本

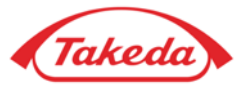

### 下記のようなメールがお手元に届きますので、メール本文中のリンクよりログインいただき、 ご回答をよろしくお願いいたします。※下記文面は一例で後日変更される可能性があります。ご了承ください。

### 件名: Takeda Pharmaceutical Company Limited - Invitation to Register

#### TAKEDA TAKEO 様

この度は、Takeda Pharmaceutical Company Limitedとの提携、または提携の意向を示してくださり、ありがとうございます。こ のパートナーシップをさらに前進させるにあたって、Takeda Pharmaceutical Company Limitedがサプライヤー管理に使用してい るプラットフォームであるApex Supplier Portalにご登録の上、プロファイルの入力を完了していただけるようお願いいたしま す。

これにより、貴社に関する必要な詳細情報(会社連絡先情報、銀行口座情報など)の収集、重要事項の確認、請求と支払いの効 率的な管理が可能になります。

この電子メールにはすべての手順が記載されていますが、ご質問やサポートが必要な場合は、Takeda Pharmaceutical Company Limited サプライヤー オンボーディング・リスク チーム (global.supplier.onboarding.operations@takeda.com) またはTakeda Pharmaceutical Company Limitedの担当者にお問い合わせください。

#### 手順

1.<u>https://uat-takeda.apexportal.net</u>にアクセスし、以下の仮ユーザー名とパスワードを使用してアカウントの登録を完了してくだ <u>さい、この資格情報は、最初の受領日か</u>ら60日間有効です。尚、資格情報を他社と共有することはお控えください。

会社名: TAKEDA PHARMACEUTICAL COMPANY TEST

237940

VR ID:

ユーザー名: SP.TAKEO.TAKEDA.61 パスワード: gwK()k+O0Za|3W[\*D+9

2. ログインした後、仮パスワードをご自分の希望するパスワードにリセットします。その後、プロファイルの入力を完了してください。

3. 今後は、設定したログイン認証情報を使用して、貴社アカウントの詳細を適宜管理・更新してください。

オンライン登録が完了するまで、電子メールで自動リマインダーが送信されます。 登録に必要な情報は以下です。 1.会社連絡先情報 2.納税者登録情報(場合に応じて、TIN、FED ID、VAT、CIF、NIF) 3.銀行情報 4.事業者分類 5.政府の認証、多様性認証 6.リスクレベルに応じて、第三者リスク管理に関する質問に別途回答していただくよう求められる場合があります。 ご協力に感謝申し上げます。

本件に関してご質問がある場合やサポートが必要な場合は、サプライヤーオンボーディング・リスクチーム (global.supplier.onboarding.operations@takeda.com)にお問い合わせください。

#### サプライヤーオンボーディング・リスクチーム Takeda Pharmaceutical Company Limited

Please be informed that this notification was send from the UAT Testing environment !

### APEX ポータルへのログイン方法

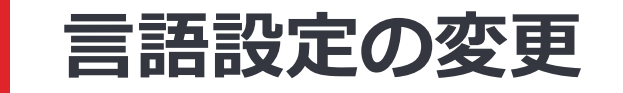

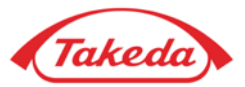

### 英語でのご対応が難しい方は、まず赤枠の箇所から日本語の言語設定をよろしくお願いいたします。

| Takeda               | Username Next                                   |
|----------------------|-------------------------------------------------|
| Home                 | English (United States) 🔻                       |
|                      | Powered by spenpertal,                          |
|                      | •                                               |
| Terms of Use Privacy | Statement Copyright © 2005 - 2025 APEX Analytix |

ログイン方法

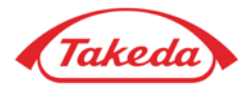

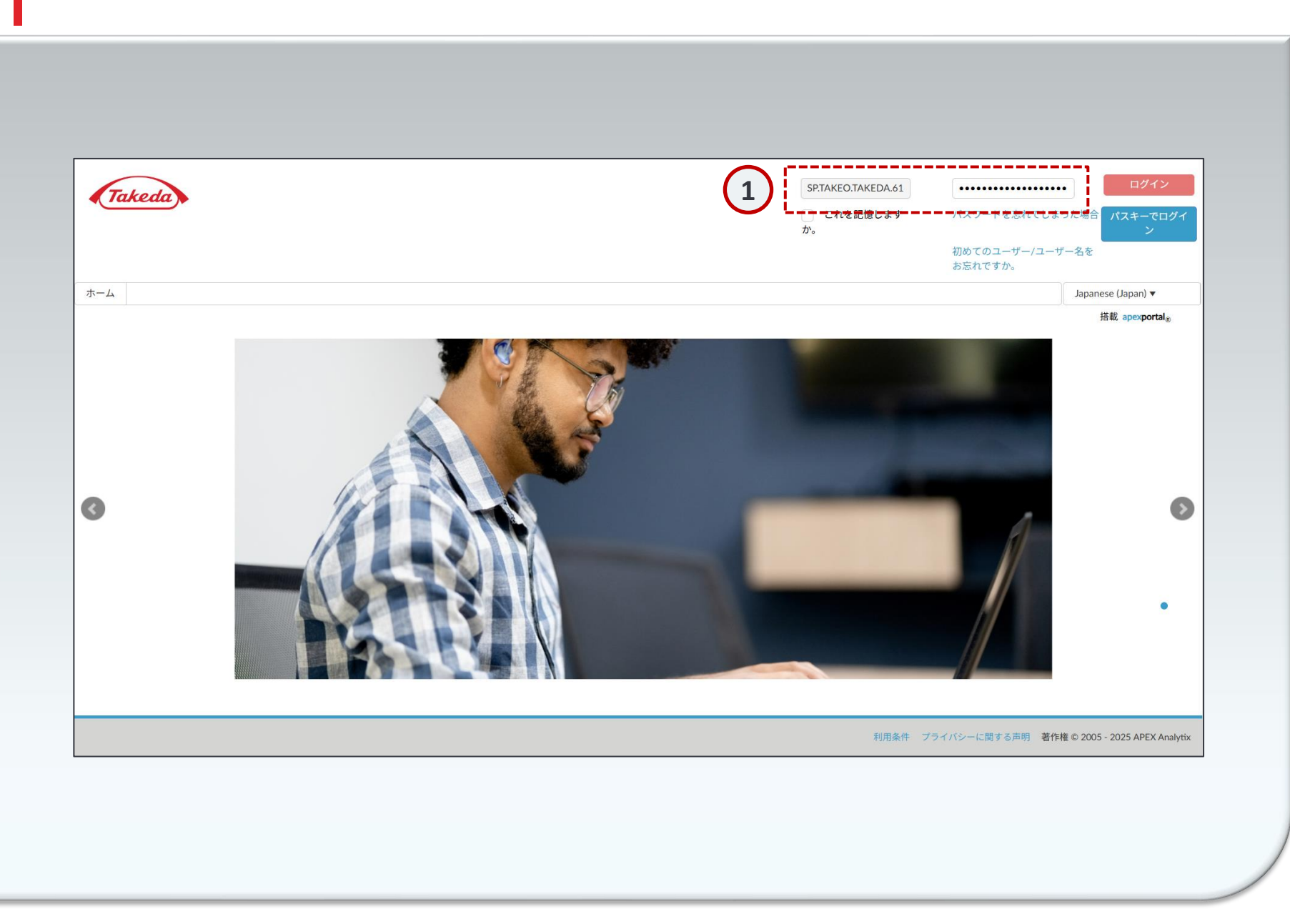

1 ログイン

Apex ポータルにアクセスするには、 <u>武田 サプライヤー管理ポータル</u> (takeda.apexportal.net) でユーザー名とパ スワードを入力し、「ログイン」ボタン をクリックするとシステムに入ることが できます。

ログインに必要な情報(ユーザー名とパ スワード)は、各サプライヤー様が、弊 社のサプライヤー様として登録する際に 受け取る招待メールに記載されています。

パスキーの設定

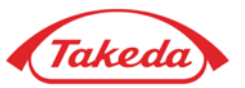

### 必要な場合、パスキーの設定をよろしくお願いいたします。

|     | akeda                                                                                                    |
|-----|----------------------------------------------------------------------------------------------------|
| ホーム |                                                                                                    |
|     | パスキーを設定することをお勧めします ①         パスキーは、パスワードに代わるもので、より速く、より簡単に、より         安全にサインインできます。パスワードとは異なり、パスキーは常に強         カでフィッシングに強く、ユーザーのデバイスに保存されます。これら         には、スマートフォン、USBキー、Face ID、Windows Helloが含まれます。         パスキーデバイス名を入力してください         デバイス名 |
|     | デバイス名     :       ()     ()       ()     ()                                                                                                    |
|     | 提出する<br>Skip                                                                                                    |

## セキュリティ質問の設定方法

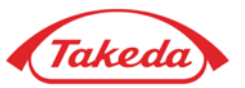

| セキュリティの質問を設定してください               |                                  |   |  |
|----------------------------------|----------------------------------|---|--|
| <b>河をトロッフタワンから変更できます</b>         |                                  |   |  |
| 子供の頃のニックネームは何でしたか?               | ▼                                | * |  |
| 六年生の時に通っていた学校は?                  |                                  | * |  |
| ペットの名前は?                         | ▼                                | * |  |
| あなたの最初の仕事は、どこの市または…              | ▼                                | * |  |
| 最初の車の色は何でしたか?                    | •                                | * |  |
| たの最初の仕事は、どこの市または…<br>の車の色は何でしたか? | <ul> <li>▼</li> <li>▼</li> </ul> |   |  |

2 秘密の質問の設定 はじめに、5つの秘密の質問・回答すべて を設定ください。入力が終わりましたら、 「提出する」をクリックすると回答が保 存されます。

パスワードの変更方法

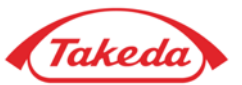

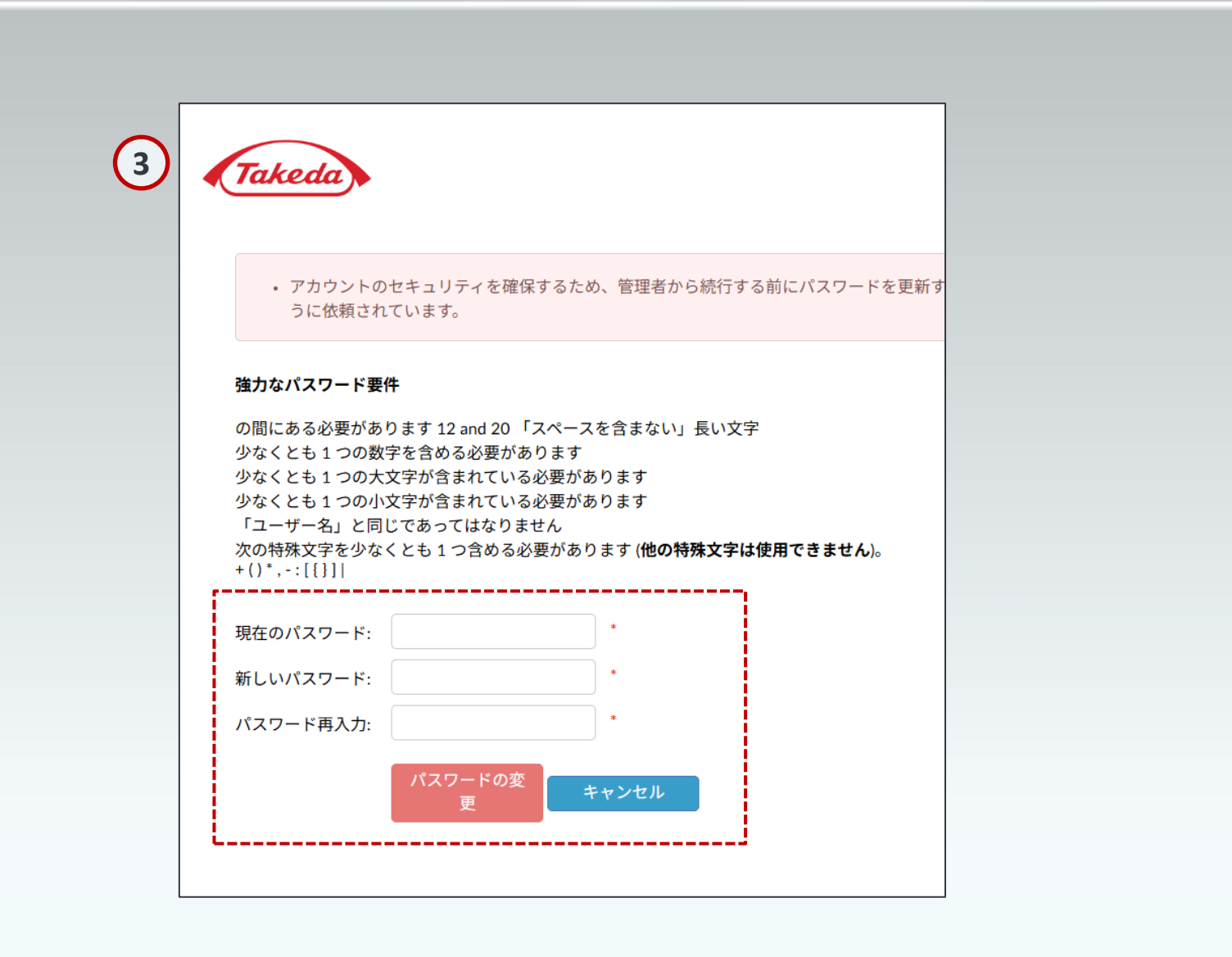

3 パスワードの変更

登録の初回に、必ずパスワードを変更し てください。現在のパスワードと、新し いパスワード(確認用と合わせて2回)を 入力します。画面に表示されているパス ワードの作成条件をよくご確認ください。 正確に入力できたら「パスワードの変 更」をクリックして新しいパスワードを 有効化してください。

# ありがとうございます!

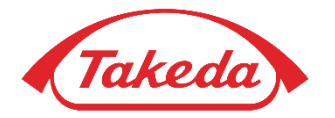

© 2019年 武田薬品工業株式会社全著作権所有